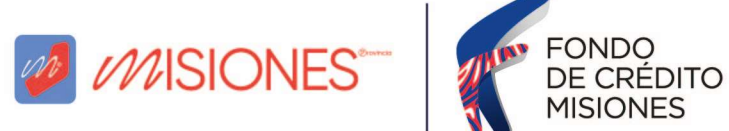

## ¿CÓMO GESTIONO LA SOLICITUD DE EXCLUSIÓN DE RETENCIÓN BANCARIA PARA EL DEPÓSITO DEL CRÉDITO DEL FONDO DE CRÉDITO MISIONES (Solicitud SF-178)?

Ingresar al sitio web de la Dirección General de Rentas de Misiones (ATM) (<u>https://www.dgr.misiones.gov.ar/</u>) y seleccionar la opción **"CON CLAVE"**.

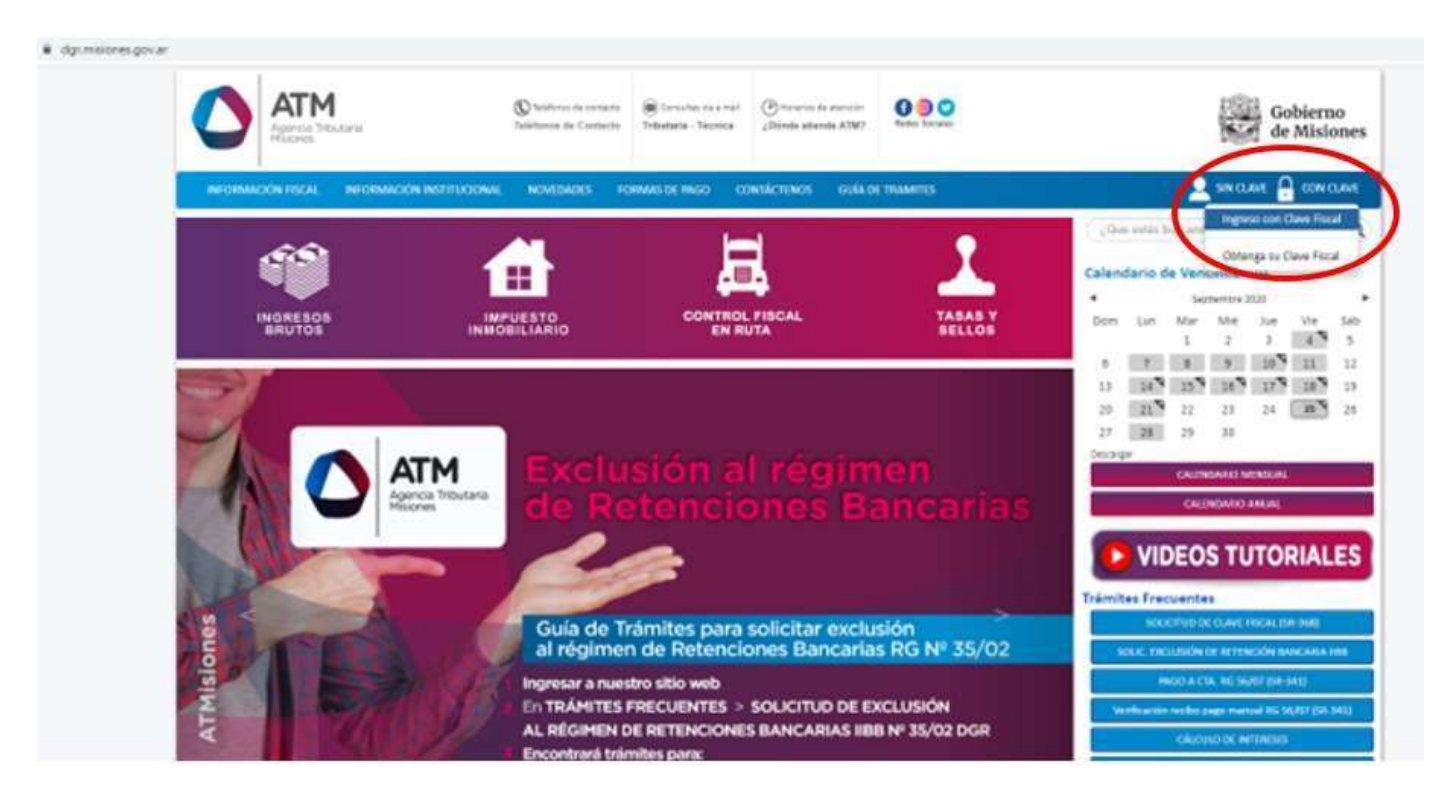

Hacer clic en el recuadro "INGRESE CON CLAVE FISCAL"

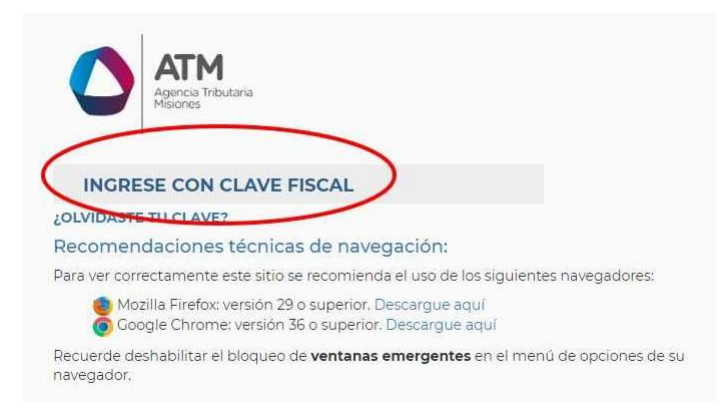

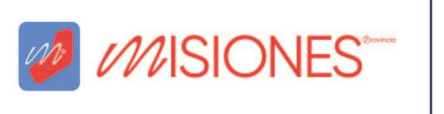

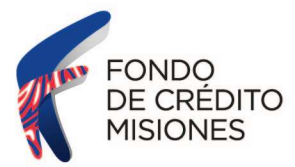

Ingresar usuario (Nº de CUIT) y contraseña, luego seleccionar "INGRESAR"

|        |            |               | ATM      | outaria |
|--------|------------|---------------|----------|---------|
|        |            | A.            | Misiones |         |
|        |            |               |          |         |
| 1      | Usu        | ario          |          |         |
| ±<br>₽ | Usu<br>Con | ario<br>trase | eña      |         |

Sobre el margen izquierdo, se encuentra el listado de servicios. Hacer clic en "CONTRIBUYENTE".

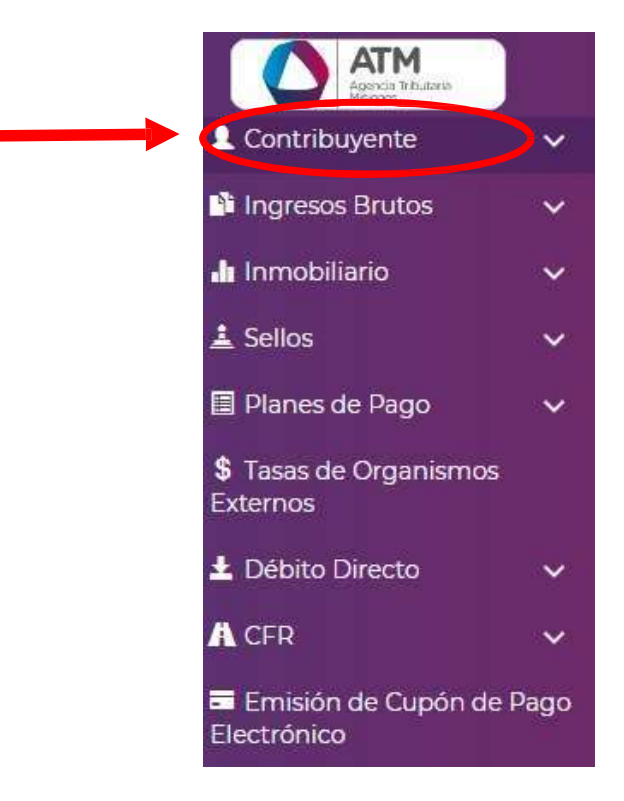

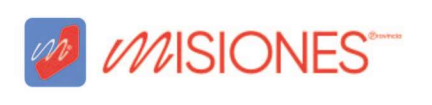

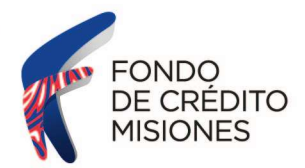

Del menú de opciones, seleccionar "SOLICITUD SF-178".

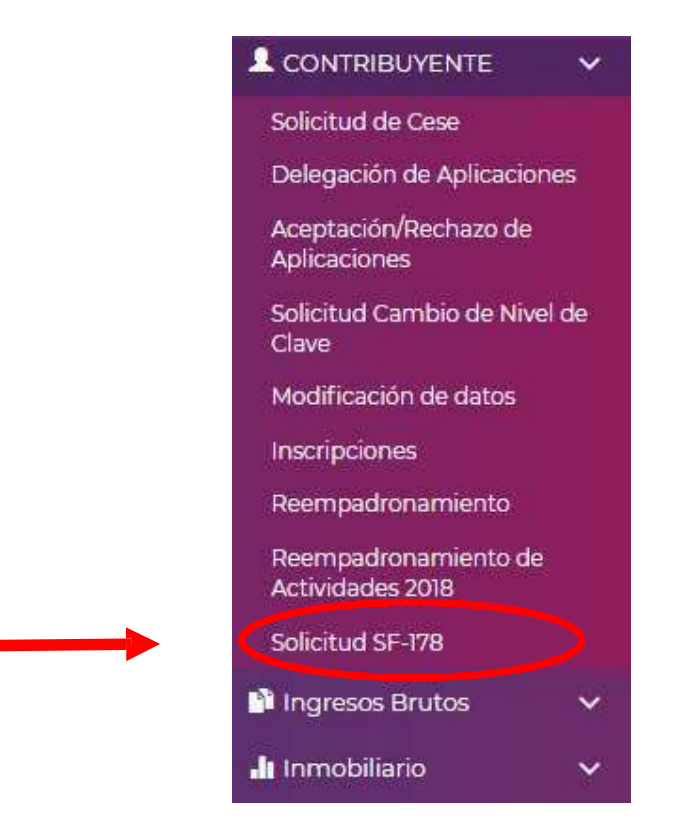

Se abrirá una pestaña. Hacer clic sobre "NUEVA SOLICITUD".

| Solicitudes Nuevas |                    |   |  |
|--------------------|--------------------|---|--|
| o //www.ender.com  | <br>Nueva Solicitu | b |  |
|                    |                    |   |  |

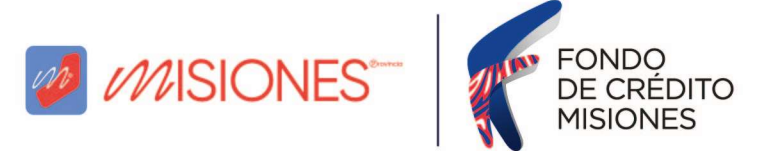

Completar el Formulario desplegable:

Para consignar el plazo del beneficio, hacer clic en la lupa, se abrirá un listado desplegable. Seleccionar el plazo de meses para el beneficio, sugerimos indicar "1".

| CUIT/CUIL:              | Denominación: |       |
|-------------------------|---------------|-------|
| Domicilis:              |               |       |
| Teléfonoz               | Mail:         |       |
| Plazo del Beneficio:(*) |               | A 2.5 |
| Motivos de Tramite      |               | •     |
| Motivo Tramite          | Observaciones | 7.    |

| Cantidad Meses |                            |                        |
|----------------|----------------------------|------------------------|
| SIN PLAZO      |                            | 1                      |
| •              | -                          |                        |
| 2              |                            |                        |
| 1.             |                            |                        |
| 4              |                            |                        |
| 5              |                            |                        |
| 5              |                            |                        |
| 7              |                            |                        |
| 8              |                            |                        |
| Φ              | i e ce Página 1 de 1 🕫 🗸 🗸 | Mostrando 1 - 13 de 13 |

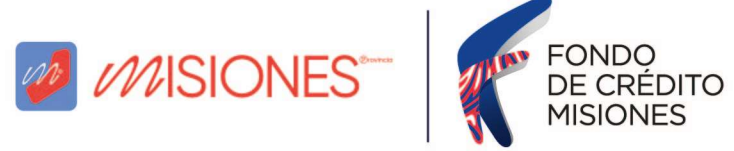

En la solapa "MOTIVOS DE TRÁMITE", hacer clic en el botón +.

| léfono: Mail:<br>azo del Beneficio:(*) 1 p<br>tivos de Trámite<br>Motivo Trámite Observaciones | Domicilio:              |       |               |  |
|------------------------------------------------------------------------------------------------|-------------------------|-------|---------------|--|
| azo del Beneficio:(*) 1<br>tivos de Trámite<br>Motivo Trámite<br>Observaciones                 | Teléfono:               | Mail: |               |  |
| tivos de Trámite<br>Motivo Trámite Observaciones                                               | Plazo del Beneficio:(*) | Q     |               |  |
| Motivo Trámite Observaciones                                                                   | Notivos de Trâmite      |       |               |  |
|                                                                                                | Motivo Trámite          |       | Observaciones |  |

Luego, hacer clic en la lupa que está en el margen superior derecho.

| Agregar registro   |                        |
|--------------------|------------------------|
| Motivo Trámite (*) |                        |
| Observaciones      |                        |
|                    | 🖪 Guardar 🛛 🛪 Cancelar |
|                    |                        |

Se abrirá un listado desplegable. Seleccionar "EXCLUSIÓN A RÉGIMEN DE RETENCIÓN BANCARIA".

|                      | Descripción 🗢                |                        |
|----------------------|------------------------------|------------------------|
| Exclusión a Régimen  | de Anticipos Mínimos         |                        |
| Exclusión a Régimen  | de Retención Bancaria        |                        |
| Exclusión a Régimen  | de Retención/Percepción IIBB |                        |
| Exclusión de Pagos a | Cuenta                       |                        |
| leducción de Alícuot | as de Anticipos Mínimos      |                        |
| Reducción de Alícuot | as de Pagos a Cuenta         |                        |
| Reducción de Alícuot | as de Retención Bancaria     |                        |
| Reducción de Alícuot | as de Retención o Percepción |                        |
| leintegra Retencion  | es Bancarias                 |                        |
| ¢                    | 14                           | Mostrando 1 - 12 de 12 |

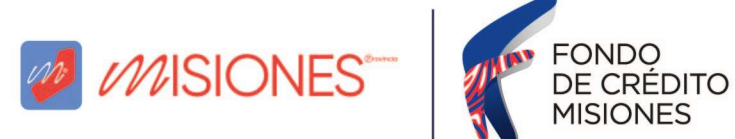

Como "observaciones" completar: **"SOLICITE UN CRÉDITO AL FONDO DE CREDITOS PARA LA PEQUEÑA Y MEDIANA EMPRESA SAPEM".** 

| Motivos de Trámite<br>Motivo Trámite             | Observaciones                                   |
|--------------------------------------------------|-------------------------------------------------|
| and the statistic                                |                                                 |
|                                                  |                                                 |
|                                                  |                                                 |
| + 🖌 🗃 💠 🖸 Excel                                  | e 🤜 Página 1 de 1 🖛 🕫 50 👻                      |
|                                                  |                                                 |
| Actividad:                                       | P Fecha Vigencia Desde:                         |
| Monto Operaciones Gravadas (últimos 6 meses)     | Monto Operaciones No Gravadas (últimos 6 meses) |
| Observaciones: SOLICITE UN CRÉDITO AL FONDO DE C | REDITOS PARA LA PEQUEÑA Y MEDIANA EMPRESA SAPEM |
|                                                  |                                                 |
|                                                  |                                                 |

En la solapa **"CUENTAS BANCARIAS"**, hacer clic en el botón + y completar con los datos de la cuenta bancaria informada en el Contrato de Mutuo.

| CBU (*)                  |                      |
|--------------------------|----------------------|
| Tipo de Cuenta (*)       | A                    |
| Banco (*)                |                      |
| Sucursal (*)             |                      |
| Nro. Cuenta (*)          |                      |
| Tiene<br>Cotitulares (*) |                      |
|                          | E Guardar X Cancelar |

**IMPORTANTE:** En el caso de que dicha cuenta bancaria posea cotitular/es contestar "SI", en cuyo caso se deberá cargar los datos de todos los cotitulares y asimismo adjuntar la documentación correspondiente.

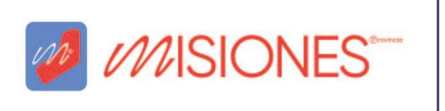

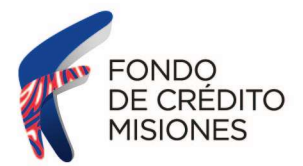

Luego, desplazarse hacia la parte inferior de la página.

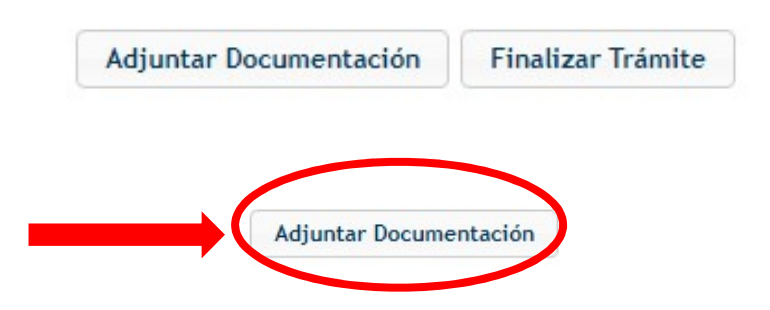

Se abrirá la siguiente llamada, hacer clic en aceptar.

Seleccionar:

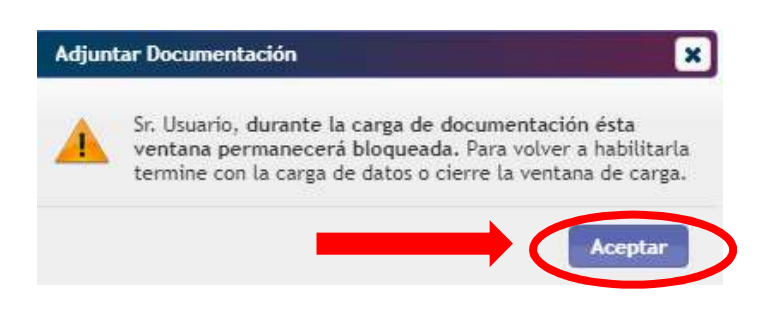

Se abrirá una ventana que contará con los campos para adjuntar la documentación requerida:

| C.U.I.T:                        | Razón Soci                    | 9        |       | with the second second s |
|---------------------------------|-------------------------------|----------|-------|----------------------------------------------------------------------------------------------------|
| Documentación                   |                               |          |       |                                                                                                    |
| Documentación                   | 🔳 Tipo Documentación 🌲        | Estado   | E Año | Adjuntar Archivo                                                                                                    |
| CONSTANCIA CBU                  | Obligatorio                   | En Carga | 2023  | Seleccione un A                                                                                                    |
| EXTRACTO BANCARIO               | Obligatorio                   | En Carga | 2023  | Seleccione un Archivo 🖀                                                                                                    |
| CERTIFICACION CONTABLE          | Obligatorio                   | En Carga | 2023  | Seleccione un Archivo                                                                                                    |
| NSCRIPCIÓN EN OTRA JURISDICCION | No Obligatorio                | En Carga | 2023  | Seleccione un Archivo                                                                                                    |
| COMPROBANTE DE INDEMNIZACIÓN    | No Ob <mark>l</mark> igatorio | En Carga | 2023  | Seleccione un Archivo                                                                                                    |
| + / 🗇 3 🖨 👁                     |                               |          | je 44 | Página 1 de 1 🍺 🖌 50 🗸                                                                                                    |

AGREGAR DOCUMENTACIÓN

**IMPORTANTE:** documentación del tipo obligatoria y otra no obligatoria. Se podrán subir archivos de hasta 5 MB. Hacer clic en la carpeta para elegir los documentos. A los fines exclusivos de esta solicitud, completar:

- **Constancia CBU:** cargar la constancia de CBU del banco declarada previamente en el formulario, informada en el Contrato de Mutuo.
- Extracto bancario: del último mes, correspondiente a la CBU declarada previamente.
- **Certificación Contable:** volver a cargar el extracto bancario del último mes, correspondiente a la CBU declarada previamente, para que el sistema permita avanzar ya que es un campo obligatorio y no puede quedar vacío.
- Otro: el contrato de Mutuo en formato pdf.

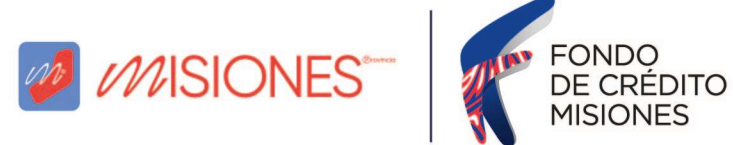

Luego de completar los campos, hacer clic en el botón "AGREGAR DOCUMENTACION", lo que provocará que el sistema vuelva a mostrar la ventana de carga de datos.

| AGREGAR DOCUMENTACIÓN |
|-----------------------|
|                       |

Desplazarse hacia la parte inferior de la página.

| Retenciones Suf | fridas               |         |                     |                   |                  |                   |                      | 0      |
|-----------------|----------------------|---------|---------------------|-------------------|------------------|-------------------|----------------------|--------|
| CUIT            | Denominac            | ión     | Domicilio           | 1                 | Nro. Constancia  | Fecha Retención   | Importe Operación    | Im     |
|                 |                      |         |                     |                   |                  |                   |                      |        |
|                 |                      |         |                     |                   |                  |                   |                      |        |
|                 |                      |         |                     |                   |                  |                   |                      |        |
| + / 🗃 🤤         | 5 B Excel ∓ Importar |         | 🕬 🤜 Página 🚺 de     | 1   >> >>  >>  50 | ~                |                   | Sin registros que mo | ostrar |
| Percepciones Su | ıfridas              |         |                     |                   |                  |                   |                      | 6      |
| CUIT            | Denominac            | ión     | Domicilio           | Т                 | ipo de Comprobar | te Nro. Comproban | te Fecha Percepci    | ón     |
| + / 🖬 🧐         | Compensaciones       |         | I de                | 1                 |                  |                   | Sin registros que mo | ostrar |
| Tipo Op         | peración             | Tributo | Subtribut           | 0                 | Concepto         | Objeto/H          | lecho                | Posi   |
| + / = 4         | p 🕒 Excel            |         | He i se Página 1 de | 1 - IF- IF-1 - 50 | ~                |                   | Sin registros que mo | ostrar |
|                 |                      |         |                     |                   |                  |                   |                      |        |

Para concluir selecciona al final del formulario "FINALIZAR TRÁMITE".

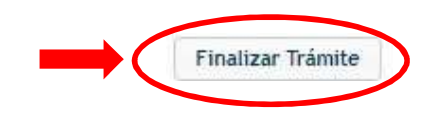

**IMPORTANTE:** concluido el trámite el sistema arrojará el formulario y un acuse de recibo. Guardarlos y enviar al Oficial de Créditos. <u>NO</u> es necesario presentar dicho formulario físicamente en la Sede de ATM Misiones, es decir, solo completar de forma virtual.